## **Taking an Accelerated Reader Quiz**

Students need to login to their Schoology Account, Click on a Course, Click on the button for Clever, then click on Renaissance Learning. <u>To see a video</u> <u>demonstration of how students take a quiz, click here. (ARStudentVideos)</u>

Students should take quizzes within 24 hours of finishing a book. If they must wait longer and they do poorly, teachers won't know if they had problems comprehending what they read or if they simply forgot some of the details. If To find out which browsers are supported for student quizzing, see <a href="http://www.renaissance.com/system-requirements/">http://www.renaissance.com/system-requirements/</a> (<a href="http://www.renaissance.com/system-requirements/">http://www.renaissance.com/system-requirements/</a> (<a href="http://www.renaissance.com/system-requirements/">http://www.renaissance.com/system-requirements/</a> (<a href="http://www.renaissance.com/system-requirements/">http://www.renaissance.com/system-requirements/</a> (<a href="http://www.renaissance.com/system-requirements/">http://www.renaissance.com/system-requirements/</a> (<a href="http://www.renaissance.com/system-requirements/">http://www.renaissance.com/system-requirements/</a> (<a href="http://www.renaissance.com/system-requirements/">http://www.renaissance.com/system-requirements/</a>). Students can also read nonfiction articles and take quizzes (<a href="http://www.renaissance.com/system-requirements/">http://www.renaissance.com/system-requirements/</a>).

Students should follow these steps to take a quiz:

- After you log in as a student, you'll see the Home page. If you are already using the program, select the Home icon at the top of any page.
- 2. Select Accelerated Reader or Accelerated Reader 360. What you click depends on what you see on the Home page.

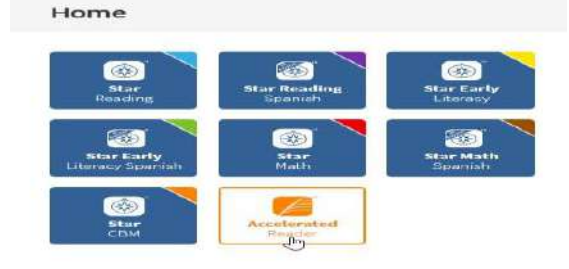

3. If you are enrolled in more than one Accelerated Reader class, select the name of the class that you want to take a quiz for; then, select **Done**. Student should choose their Hurricane Time Teacher.

| Pick a class!               |      |
|-----------------------------|------|
| G4, Bauer                   |      |
| Gé, Garduer                 |      |
| Class selected: 64, Gardner | Dome |

If you change your mind about the class you want to choose, use the drop-down list at the top of the page to choose a different class.

| RENAISSANCE                                         |                             |   | 8  | L.   |
|-----------------------------------------------------|-----------------------------|---|----|------|
| Accelerated Reader                                  | Your class<br>(5.7 juncter) |   |    | Q P  |
| Search for Books, Articl                            | G5, 8949                    | 0 |    |      |
| Search for a Title, Author, Quiz Number, or Keynord |                             |   | Se | arch |
| Help me find a boo                                  |                             |   |    |      |

Accelerated Reader has a student capacity limit. If that limit has been reached for your school or district, the program will display a message telling you that. If you get a message like that, make sure you tell your teacher. Then, select **OK** to close the message. If the student capacity limit has been reached, you cannot take a quiz until it is increased or adjusted.

4. Search for the book that you want to take a quiz for. Type all or part of the book title, all or part of the author's name, or the quiz number. Then, select Search. Search for Books, Articles, or Quizzes

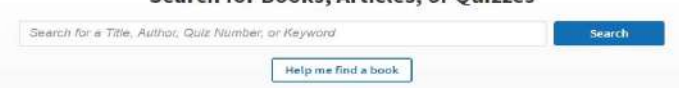

5. In the list of books, select **Take Quiz** for the quiz you want to take.

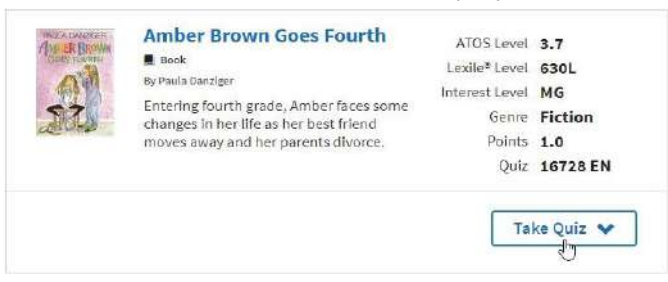

If the list is long, use the arrows to see more of the list: (Next), (Back), (Back), (last page), or

📕 (first page).

Page 1 of 78 (779 results)

If you don't see the quiz you want to take, try searching for it again or talk to your teacher to see if your school has the quiz.

If no quizzes are found for the word(s) a student typed, but those words are similar to words that do match quizzes, the program may list those quizzes.

6. If more than one quiz type is available for a book, choose **Start Quiz** for the type of quiz that you want to take. Students need to take the "Reading Practice" to gain points.

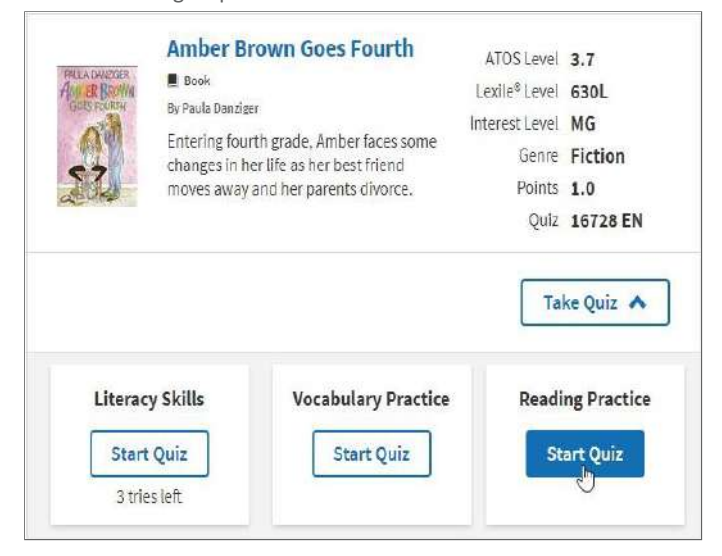

If you have already taken a quiz, you will see which quiz types you have taken after you select Take Quiz. Those quiz types will have a green check mark with the words "Quiz Complete."

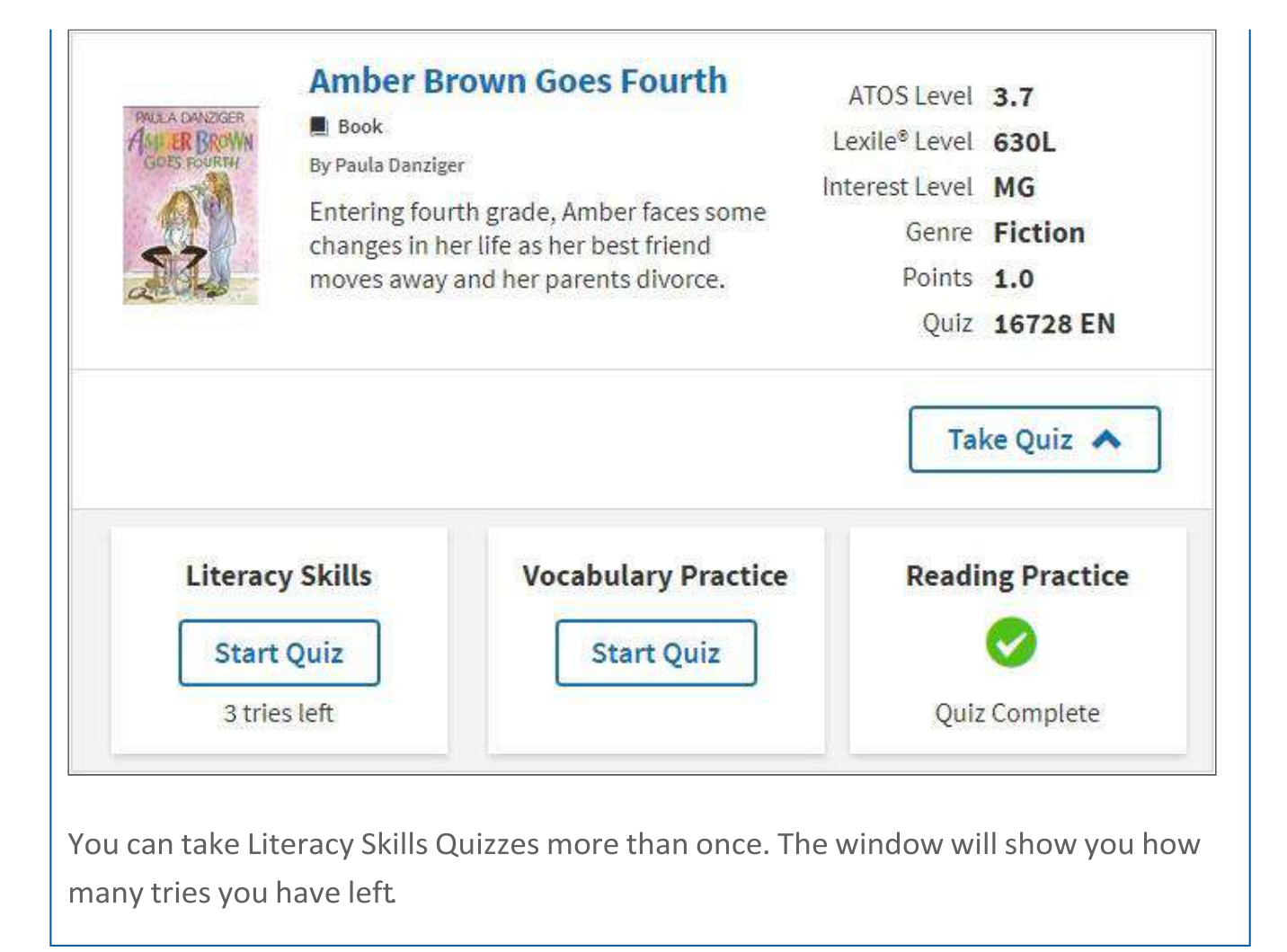

7. If necessary, select how you read the book (I was read to, I read with someone, or I read by myself).

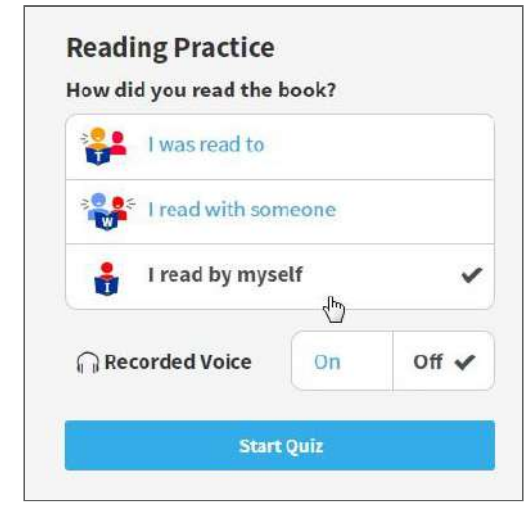

- 8. If you chose a Reading Practice Quiz with Recorded Voice, you may be able to choose whether you want to use it. (See the example in the previous step.) If so, select **On** to use Recorded Voice during the quiz; select **Off** if you don't want to use it.
- 9. Select Start Quiz.
- 10. If the program asks for a monitor password (MonitorPassword), your quiz monitor needs to enter the password and select **OK**. (The program also asks for this if you are blocked from taking the quiz.) ADMIN will be giving you this monitor password.
- 11. If you are taking a quiz on a tablet and the quiz has Recorded Voice, you may need to select a second Start Quiz button.

12. The quiz begins. To select an answer, press the A, B, C, or D key or select or click on the answer you want. A circle shows which answer you selected. You can change your answer before going on. To go to the next question, click Next.

If Recorded Voice is on, you will hear a recording of each question and the possible answers. To hear the recording of the question or a particular answer,

click the item.

2 You can click the quiz title at the top of the page during the quiz to see information about the book and quiz.

| 2 Quizzes can be stopped (StopQuiz) if necessary. Select Stop Quiz at the top of the Quiz Question screen. In the window that opens, the teacher |
|----------------------------------------------------------------------------------------------------|
| or quiz                                                                                                    |
| monitor must enter the monitor password and click Stop Quiz.                                                                                     |

13. After you finish a Reading Practice Quiz, you will be asked how you liked the book. Select one of the stars. Then, select Next.

- 14. If the program asks for a monitor password, the quiz monitor needs to enter the password and select **OK**.
- **15.** Next, the program shows you how you did on the quiz.

If your results look like this, a star over the score (like in the picture below) means that you passed. A trophy was means you answered all of the questions correctly. If the circle is empty, you did not pass the quiz - ask your teacher what you should read next.

| You passed this quiz!                   | The Penderwicks in Spring<br>By Jeanne Birdsall                                                                             |                                                                                                 |  |
|-----------------------------------------|----------------------------------------------------------------------------------------------------|-------------------------------------------------------------------------------------------------|--|
| 90%                                     | Just K                                                                                                    | ATOS Book Level: <b>5.5</b><br>Lexile <sup>®</sup> Book Level: <b>880L</b><br>Points: <b>12</b> |  |
| 9 of <b>10</b> right                    | THE<br>PENDERWICKS<br>IN SPRING                                                                                             | Interest Level: MG<br>Quiz Number: 173367 EN                                                    |  |
| 10.8 Points Earned<br>74,915 Words Read | JEANNE BIRDSALL<br>and first finder transformations whereas<br>mensate lines whereas<br>My Rating:<br>★★★★★ One of the Best |                                                                                                 |  |
| See My Progress                         | View TOPS Report                                                                                                    | Review Questions                                                                                |  |

If your results look like this, a smiling sun shows that you passed the quiz. An empty sun

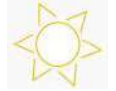

| 4 of 5 right   | ATOS Book Level: 1.2<br>Lexile® Book Level: 300L<br>Points: 0.5<br>Interest Level: LG<br>Quiz Number: 7239 EN |
|----------------|----------------------------------------------------------------------------------------------------|
| 252 Words Read | My Rating:                                                                                                    |

did not pass the quiz - ask your teacher what you should read next.

If you passed the quiz, you may have a **Review Questions** button; select it to see the questions again and the answers for the questions you got wrong. For questions you answered incorrectly, your answer will be circled and in red with an "X." The correct answer will be circled in green with a check mark. When you're through reviewing each question, select **Next**.

If you want to see your TOPS Report, select **View TOPS Report**. When you're done, select the Home icon at the top of the page. Select **See My Progress** to leave the results and see your <u>progress toward goals (ViewProgress)</u>.

16. If you want to log out, in the top-right corner of the page, select the arrow next to your name and choose Log Out.

I Teachers can see students' quiz results in the <u>Accelerated Reader Record Book (13800)</u>.